# How to enable JavaScript on Microsoft Windows and Apple Mac

## Contents

| Microsoft Windows                                  | 1 |
|----------------------------------------------------|---|
| 1.1. Internet Explorer (IE7, IE8, IE9, IE10, IE11) | 1 |
| 1.2. Firefox                                       | 4 |
| 1.3. Chrome                                        | 5 |
| 1.4. Safari                                        | 8 |
| Apple Mac                                          | 9 |
| 2.1. Safari                                        | 9 |
| 2.2. Chrome                                        |   |
| 2.3. Firefox                                       |   |

## 1. Microsoft Windows

## 1.1. Internet Explorer (IE7, IE8, IE9, IE10, IE11)

|                                        |                                                                                                    |                              | - 🗆 🗙    |
|----------------------------------------|----------------------------------------------------------------------------------------------------|------------------------------|----------|
|                                        | ×                                                                                                    | Manu har                     | <u> </u> |
| File Edit View Favorites Tools 1. Righ | t-click here                                                                                                    | Favorites bar                |          |
|                                        |                                                                                                    | Command bar                  |          |
|                                        |                                                                                                    | Status bar                   |          |
| Fraguant                               | 2 Check "Menu bar"                                                                                                    | Adobe Acrobat Create PDF Too | olbar    |
| Frequent                               |                                                                                                    | Lock the toolbars            |          |
|                                        |                                                                                                    | Show tabs on a separate row  |          |
|                                        |                                                                                                    |                              |          |
|                                        |                                                                                                    | Move                         |          |
|                                        |                                                                                                    | Size                         |          |
|                                        |                                                                                                    | _ Minimize                   |          |
|                                        |                                                                                                    | Maximize                     |          |
|                                        |                                                                                                    | x Close                      | Alt+F4   |
|                                        |                                                                                                    |                              |          |
|                                        |                                                                                                    |                              |          |
|                                        |                                                                                                    |                              | 2        |
|                                        | D + C @ New                                                                                                    | Tab × 100 XX 않               | 3        |
| File Edit View Favorites Tools Felp    |                                                                                                    |                              | _        |
| Deleter rowsing n                      | story Ctrl+Shift+Del                                                                                                    |                              |          |
| Tracking Protectio                     |                                                                                                    |                              |          |
| Freque Active X Filtering              | 3 Select "Tools"                                                                                                    |                              |          |
| Fix connection pro                     | blems.                                                                                                    |                              |          |
| Reopen last brows                      | ing session                                                                                                    |                              | 1        |
| Add site to Start So                   | reen                                                                                                    |                              |          |
| View downloads                         | Ctrl+J                                                                                                    |                              |          |
| Pop-up Blocker                         | •                                                                                                    |                              |          |
| SmartScreen Filter                     | ۱. Electric de la construcción de la construcción |                              |          |
| Manage add-ons                         |                                                                                                    |                              |          |
| Compatibility View                     | v                                                                                                    |                              |          |
| Compatibility Viev                     | 4. Sele                                                                                                    | ct "Internet options"        |          |
| Subscribe to this f                    | eed                                                                                                    |                              | E.       |
| Feed discovery                         | >                                                                                                    |                              |          |
| Windows Update                         |                                                                                                    |                              |          |
| F12 developer tool                     | s                                                                                                    |                              |          |
| Discover o Fiddler                     |                                                                                                    | Hide sites                   |          |
| Reopen clo OneNote Linked N            | otes owsing                                                                                                    |                              |          |
| Send to OneNote                        | ▶                                                                                                    |                              |          |
| Internet options                       |                                                                                                    |                              |          |
|                                        |                                                                                                    |                              |          |

| General Security Privacy Content Connections Programs Advanced                                                                        |
|----------------------------------------------------------------------------------------------------|
|                                                                                                    |
| Select a zone to view by change security settings.                                                                                    |
| 5. Click "Security" Tab                                                                                                    |
| Internet Local intranet Trusted sites Restricted sites                                                                                |
| Internet This zone is for Internet websites, Sites                                                                                    |
| except those listed in trusted and restricted zones.                                                                                  |
| Security level for this zone                                                                                                    |
| Custom                                                                                                    |
| - To change the settings, dick Custom level.<br>- To use the recommended settings, dick Default lever 6. Click "Custom Level…" Button |
|                                                                                                    |
| Custom level Default level                                                                                                    |
| Reset all zones to default level                                                                                                    |
|                                                                                                    |
| OK Cancel Apply                                                                                                    |
|                                                                                                    |
| Security Settings - Internet Zone                                                                                                    |
| Settings 7. Scroll down to "Active Scripting"                                                                                         |
| Scripting                                                                                                    |
| Disable     Enable                                                                                                    |
| Prompt     Allow Programmatic dipboard access                                                                                         |
| 8 Select "Enable"                                                                                                    |
| S Allow status bar updates via script                                                                                                 |
| Disable     Enable                                                                                                    |
| <ul> <li>Allow websites to prompt for information using scripted wind</li> <li>Disable</li> </ul>                                     |
| Enable     Enable     Second State                                                                                                    |
| *Takes effect after you restart your computer                                                                                         |
| Reset custom settings                                                                                                    |
| Reset to: Medium-high (default) V Reset                                                                                               |
| 9. Click "OK" Button                                                                                                    |
| OK Cancel                                                                                                    |

| Security Settings - Internet Zone                                                            | > |
|----------------------------------------------------------------------------------------------|---|
| Settings                                                                                     |   |
| Enable     Prompt     Scripting     Active scripting                                         |   |
| Warning!                                                                                     | × |
| Are you sure you want to change the settings for this zone?                                  |   |
| Disable     Disable     Disable     Disable     Takes effect after you restart your computer |   |
| Reset custom settings                                                                        |   |
| Reset to: Medium-high (default) v Reset                                                      |   |
| OK Cancel                                                                                    |   |

#### 1.2. Firefox

| Firefox 🔻                                                                |                                                | _                          |           |                                          |                              | -                     |        | ×   |
|--------------------------------------------------------------------------|------------------------------------------------|----------------------------|-----------|------------------------------------------|------------------------------|-----------------------|--------|-----|
| about:config                                                             |                                                | +                          |           | 1. Open a new                            | tab (or pr                   | ess Ctrl + T)         | ]      | ~   |
| ♦ → about:config                                                         |                                                |                            |           | 😭 - C 🚼 - (                              | Google                       | 2                     |        | 2.  |
| Chan<br>perfor                                                           | night void<br>2. Type "abo<br>nance of this ap | your wari<br>out:config"   | ranty!    | rmful to the stabil<br>only 3. Click "l' | ity security<br>Il be carefi | and<br>ul, I promise! | " butt | con |
| uong.<br>✓ Sh                                                            | ow this warning r                              | next time                  | l be care | ful, I promise!                          |                              |                       |        | ~   |
| Firefox <b>*</b>                                                         |                                                |                            |           |                                          |                              |                       |        | ~   |
| about:config                                                             |                                                | +                          |           |                                          |                              | -                     |        | ^   |
| e dout:config                                                            |                                                |                            |           | ☆ マ C' 🚷 -                               | Google                       | ۶ 🗈 -                 | +      | ⋒   |
| Sea <u>r</u> ch: javascript.enabled                                      |                                                |                            |           |                                          |                              |                       |        | ×   |
| Preference Name                                                          |                                                | <ul> <li>Status</li> </ul> | Туре      | e Value                                  |                              |                       |        | E.  |
| services.sync.prefs.sync.javascript.enabled 4. Type "javascript.enabled" |                                                |                            |           |                                          |                              |                       |        |     |

| Firefox 🔻                                   | -                                                       | . 🗆 🗙       |
|---------------------------------------------|---------------------------------------------------------|-------------|
| about:config                                | +                                                       |             |
| 5. Right-Click on "javascrip                | t.enabled" ← C S - Google P K                           | . ♣ 🏦       |
| Sea <u>r</u> ch: javascript.enabled         | 6. Click "Toggle"                                       | ×           |
| Preference Name                             | <ul> <li>Status</li> <li>Type</li> <li>Value</li> </ul> | Ę           |
| javascript.enabled                          | default hordean true                                    |             |
| services.sync.prefs.sync.javascript.enabled | <u>T</u> oggle true                                     |             |
|                                             | Сору                                                    |             |
|                                             | Copy Name 7. Make sure value                            | e is "true" |
|                                             | Copy <u>V</u> alue                                      |             |
|                                             | Ne <u>w</u>                                             |             |
|                                             | Reset                                                   |             |
|                                             |                                                         |             |

#### 1.3. Chrome

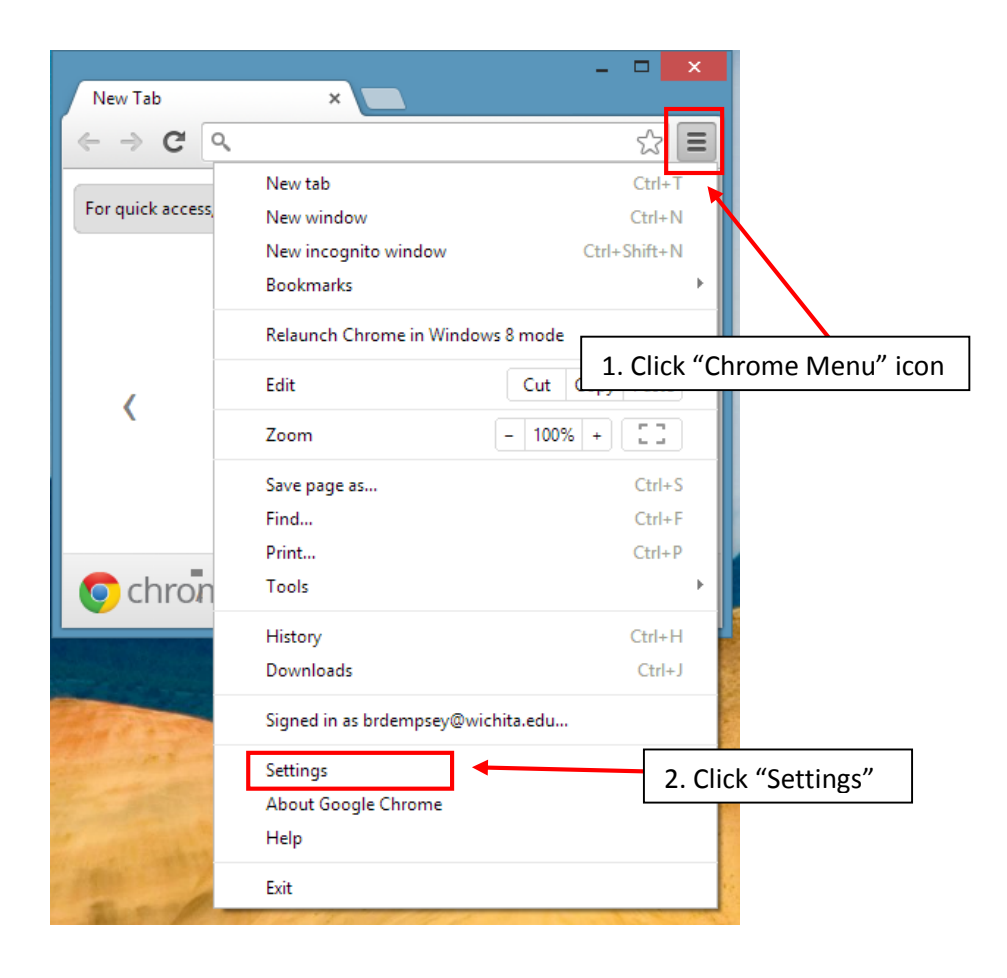

| _ |                                             | <b>_</b> ×                                                                                                    |
|---|---------------------------------------------|----------------------------------------------------------------------------------------------------|
|   | 🔧 Settings                                  | ×                                                                                                    |
| • | ⊢ → C                                       | 🗋 chrome://settings 😒 🚍                                                                                                    |
|   | Chrome<br>History<br>Extensions<br>Settings | Search se Search se Users You are currently the only Google Chrome user. Add new user Delete this user Import bookmarks and settings |
|   | Help                                        | Default browser<br>Make Google Chrome my default browser<br>Google Chrome is not currently your default browser.                     |
|   |                                             | Show advanced settings 4 3. Click "Show advanced settings" link                                                                      |
| < |                                             | ↓ v                                                                                                    |

|              | ×                                                                                  |
|--------------|------------------------------------------------------------------------------------|
| Settings     | ×                                                                                  |
| ← → C 🗋 chro | ome://settings 😒 🔳                                                                 |
| Chrome       | Settings and 4. Click "Content Settings" button under "Privacy"                    |
| History      | Privacy                                                                            |
| Extensions   | Content settings Clear browsing data                                               |
| Settings     | Google Chrome may use web services to improve your browsing experience. You may    |
| r            | these services. <u>Learn more</u>                                                  |
| Help         | Use a web service to help resolve navigation errors                                |
|              | Use a prediction service to help complete searches and URLs typed in the address b |
|              | Predict network actions to improve page load performance                           |
|              | ■ ■ ■ ■ ■ ■ ■ ■ ■ ■ ■ ■ ■ ■ ■ ■ ■ ■ ■                                              |
| <            | >                                                                                  |

|                                                                                                    | -                                                                        |        | ×       |
|----------------------------------------------------------------------------------------------------|--------------------------------------------------------------------------|--------|---------|
| 🔧 Settings - Content setting: 🗙                                                                                |                                                                          |        |         |
| ← → C C chrome://s                                                                                             | ettings/content                                                          | 숬      | ≡       |
| Content settings                                                                                               | 5. Click "Allow all sites to run JavaScript (recommended)"               | ]      | × ^     |
| JavaScript                                                                                                    |                                                                          | -      | ^       |
| <ul> <li>Allow all sites to run Java</li> <li>Do not allow any site to r</li> <li>Manage exceptions</li> </ul> | Script (recommended)<br>un JavaScript                                    |        | 1       |
|                                                                                                    | 6. Click "Done" button and refresh page                                  |        |         |
| Handlers                                                                                                    |                                                                          |        | ~       |
|                                                                                                    |                                                                          | )one   |         |
| 000                                                                                                    | gie croud i finicies you decess this computer's printers from anywhere e | MCK CO | ····· • |
| <                                                                                                    |                                                                          |        | >       |

#### 1.4. Safari

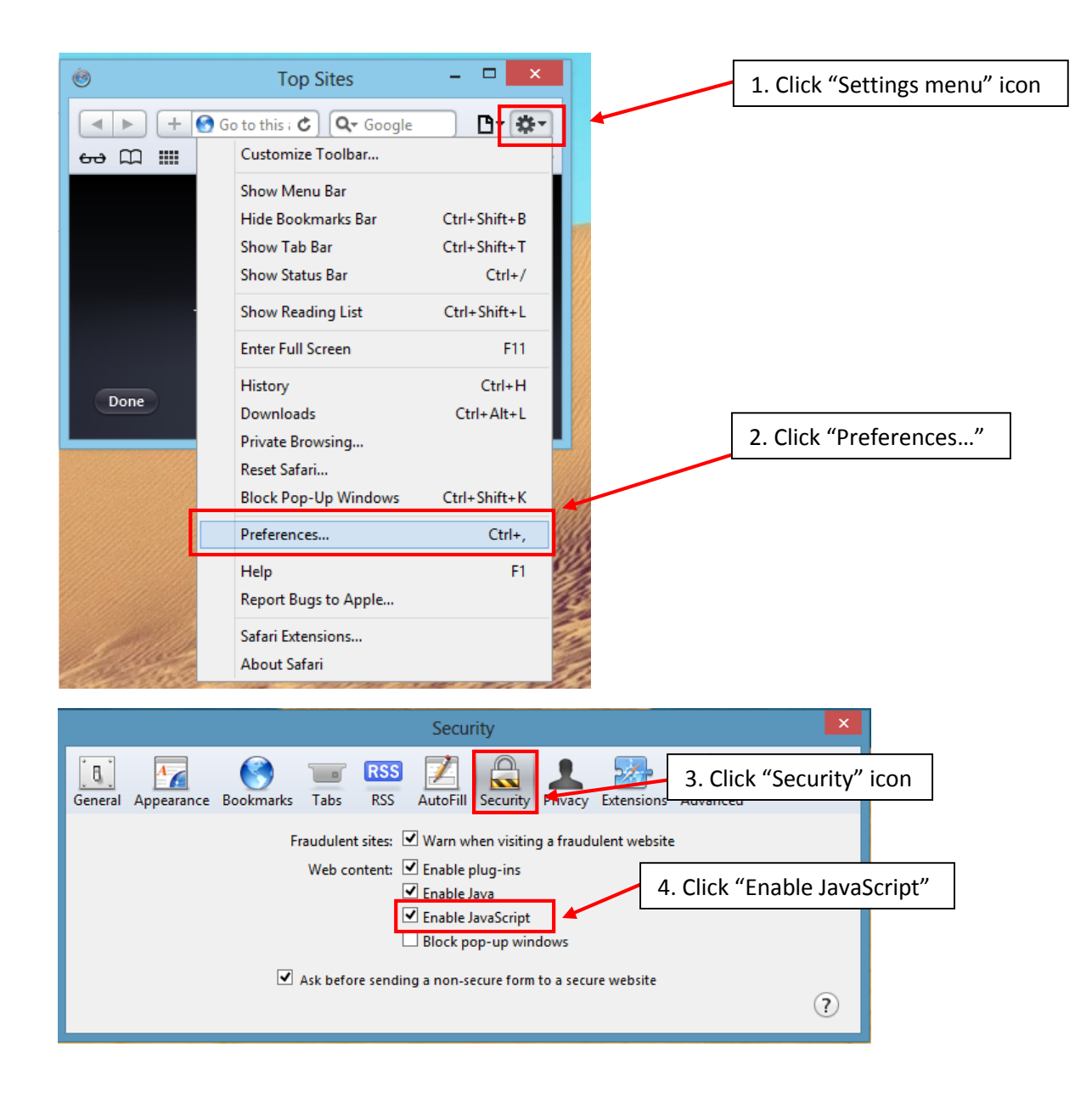

## 2. Apple Mac

#### 2.1. Safari

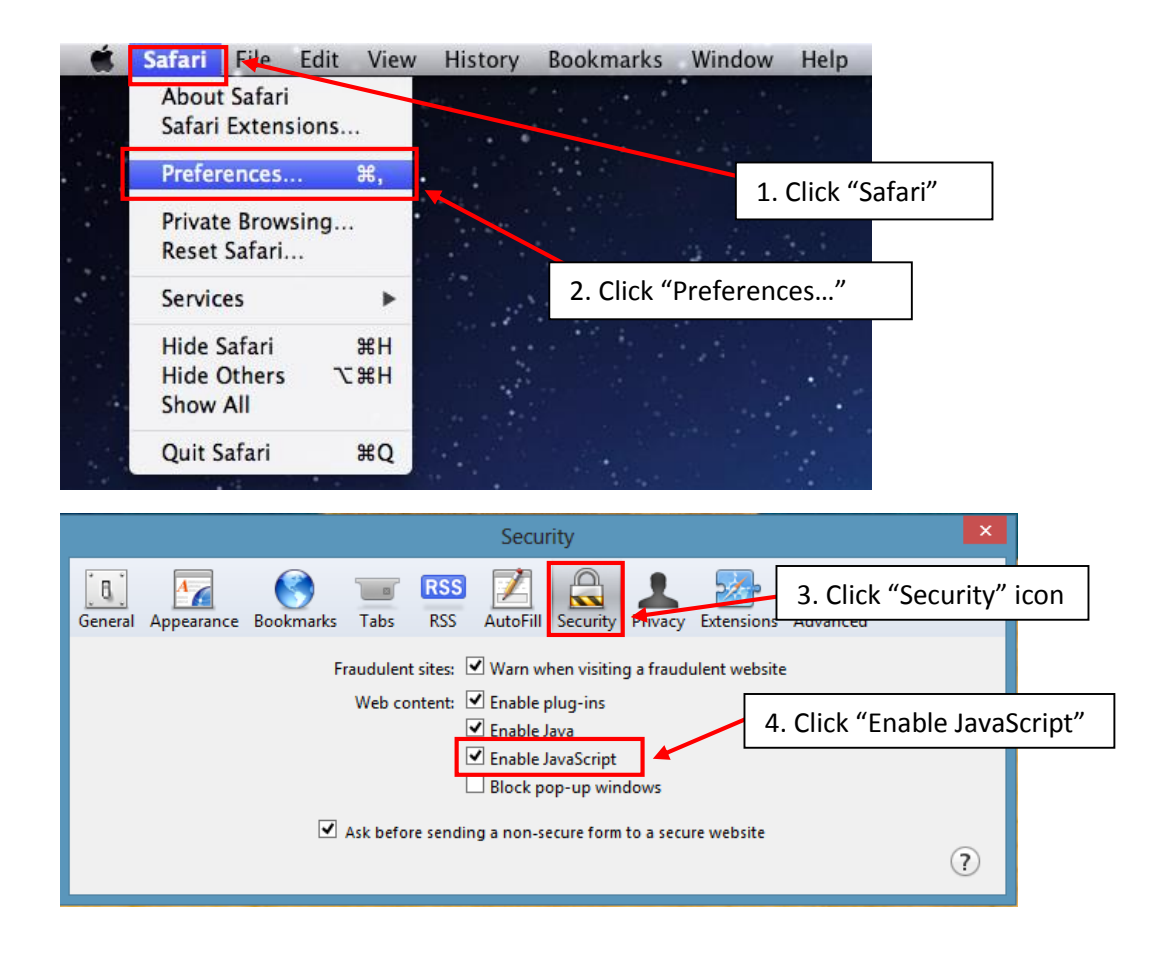

### 2.2. Chrome

| 🗯 Chrome Fi               | e Edit View History Bookmarks Window Help                                                                                              |                         |
|---------------------------|----------------------------------------------------------------------------------------------------|-------------------------|
| ● ○ ○ New Tab<br>← → Ĉ    |                                                                                                    |                         |
| For quick access, place y | our bookmarks here on the bookmarks bar. <u>Import bookmarks now</u> . New Window<br>Not signed in to Chro<br>(You're missing out—sign | 第⊤<br>第N<br>oWindow ひ光N |
|                           | 1. Click "Chrome Menu" icon                                                                                                    | Cut Copy Paste          |
| <                         | Zoom                                                                                                    | - 100% + #              |
|                           | Store Google S YouTube Save Page As.<br>Find<br>Print<br>Tools                                                                         | ₩S<br>₩F<br>₩P          |
| 💿 chrome                  | Most vi Apps Recently closed v Web Store History<br>Downloads                                                                          | 光Y<br>ひ発J               |
|                           | Sign in to Chr                                                                                                    | ome                     |
|                           | 2. Click "Settings" Settings                                                                                                    | H,                      |
| •                         | Help                                                                                                    | Chrome                  |
| 🖆 Chrome F                | e Edit View History Bookmarks Window Help                                                                                              |                         |
| e o o A Settin            | s x                                                                                                    | × <sup>n</sup>          |
| ← → C □ ch                | ome://settings                                                                                                    | 52 =                    |
| Chrome                    | Settings [5ea                                                                                                    | rch settings            |
| History                   | Users                                                                                                    |                         |
| Extensions                | You are currently the only Google Chrome user.                                                                                         |                         |
| Settings                  | Add new user Delete this user Import bookmarks and settings.                                                                           |                         |
| Help                      | Default browser                                                                                                    |                         |
|                           | Make Google Chrome my default browser                                                                                                  |                         |
|                           | Google Chrome is not currently your default browser.                                                                                   |                         |
| [                         | Show advanced settings 3. Click "Show advanced settings                                                                                | settings" link          |
|                           |                                                                                                    |                         |

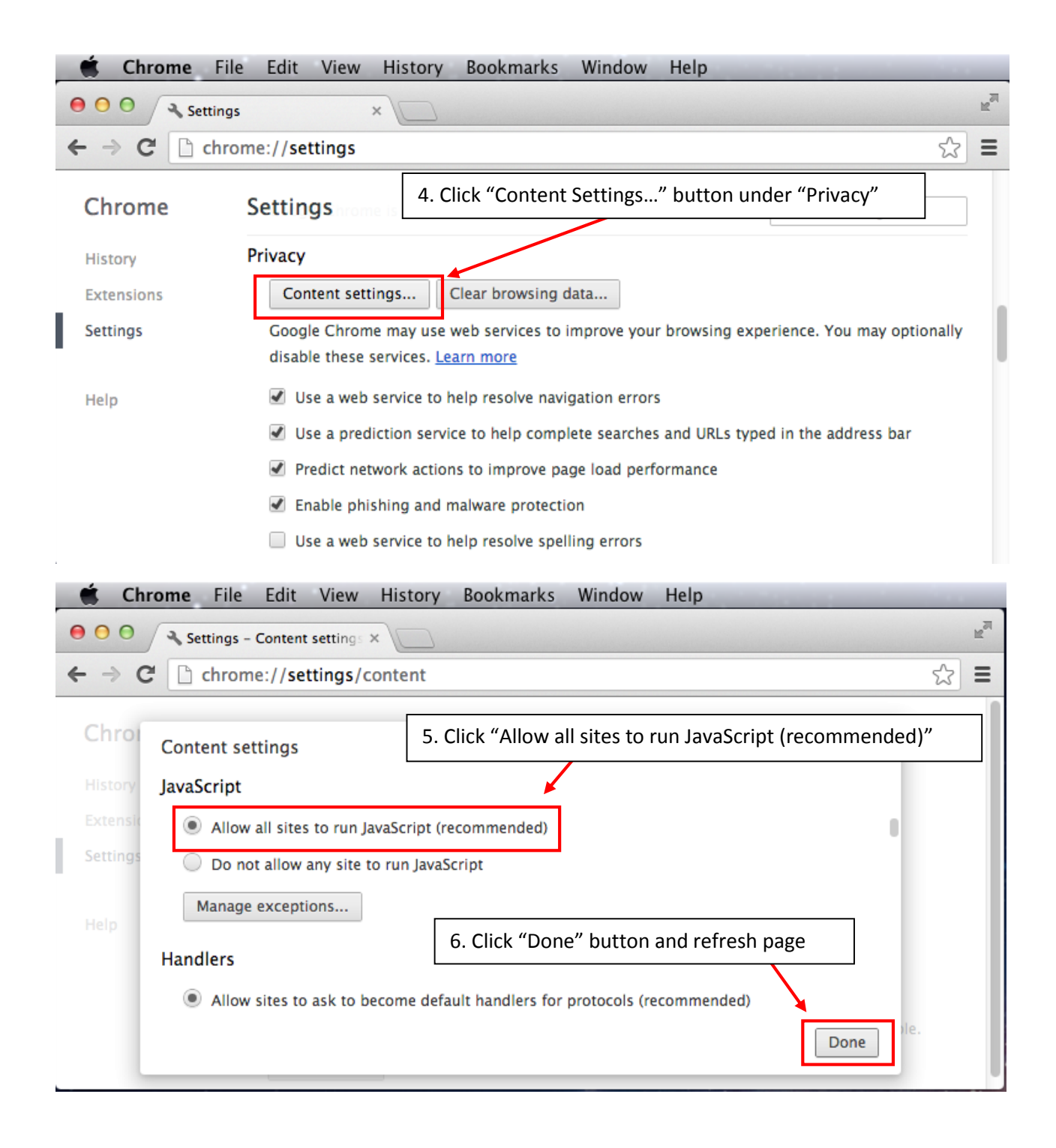

#### 2.3. Firefox

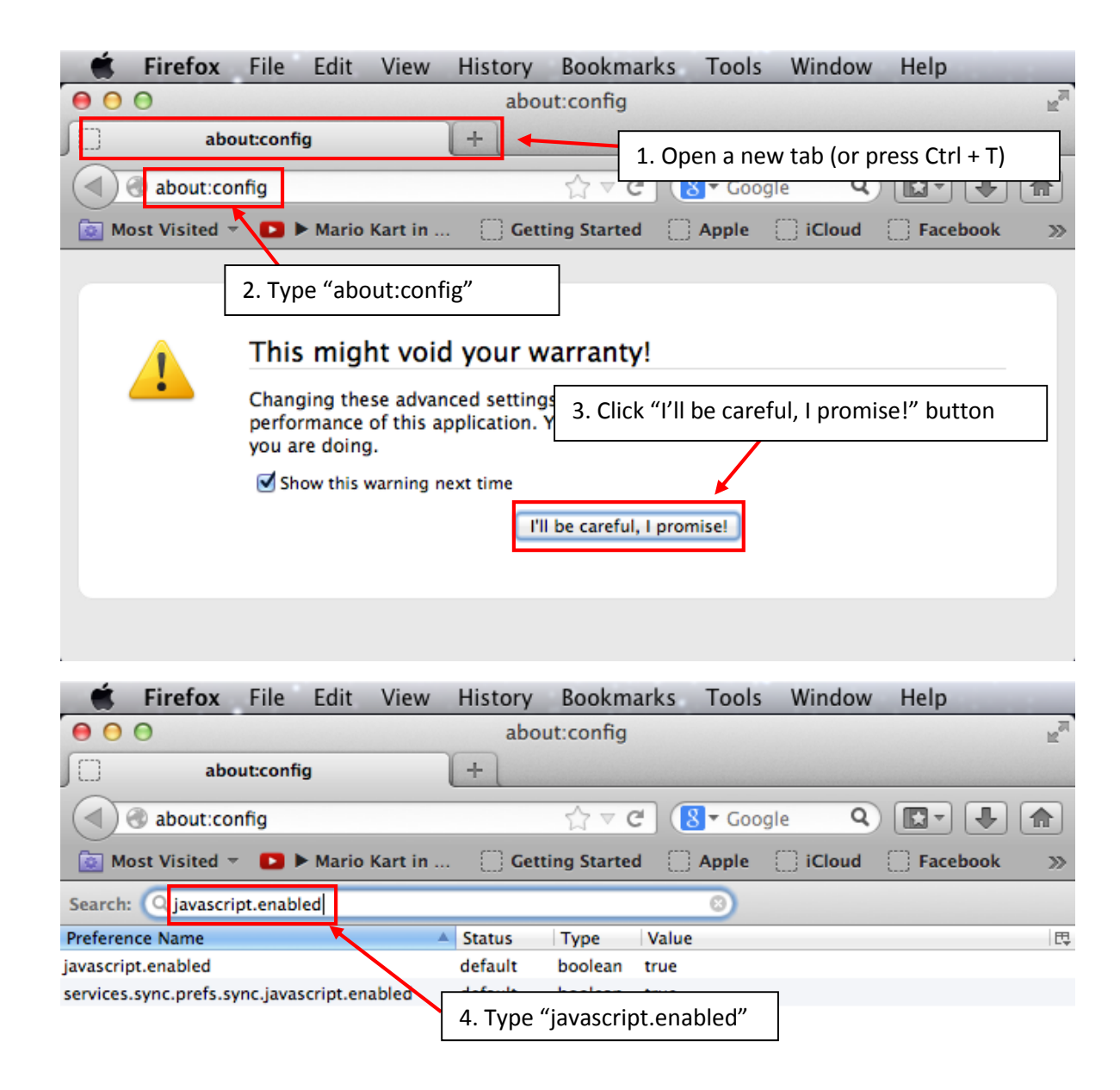

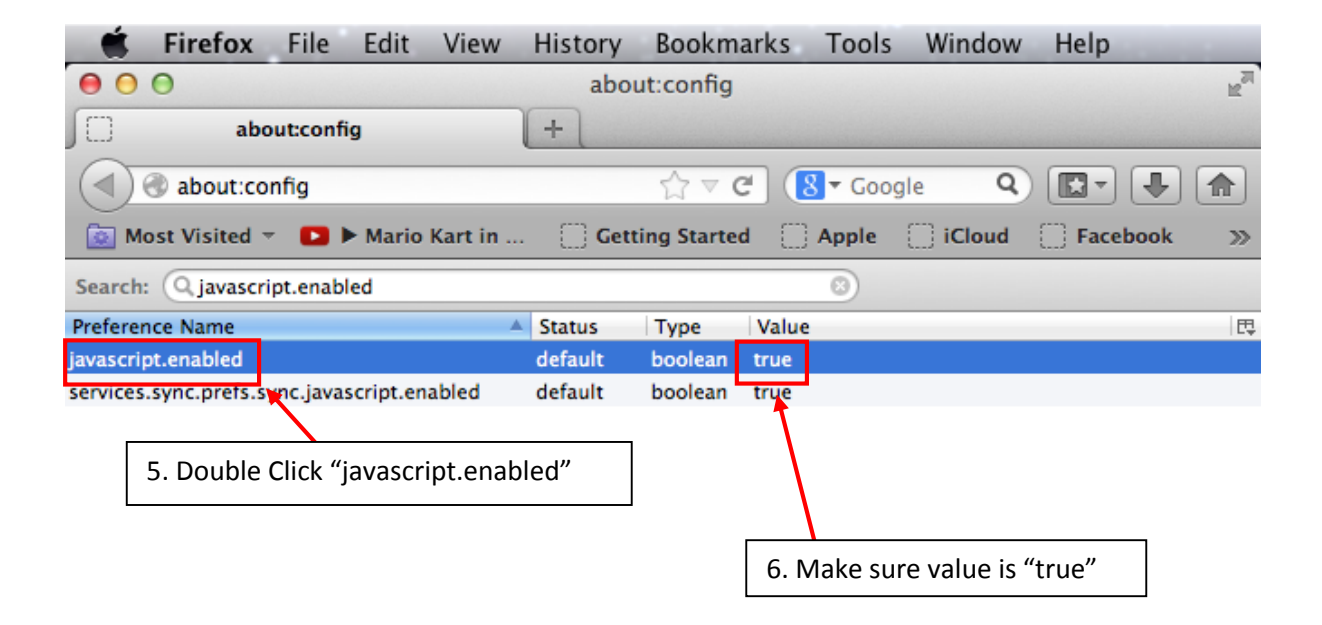